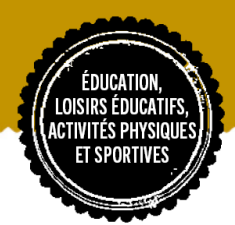

# AIDE AUX RESERVATIONS Des activités: Restauration-Garderie – Centres de loisirs

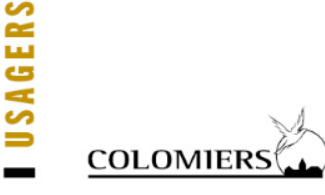

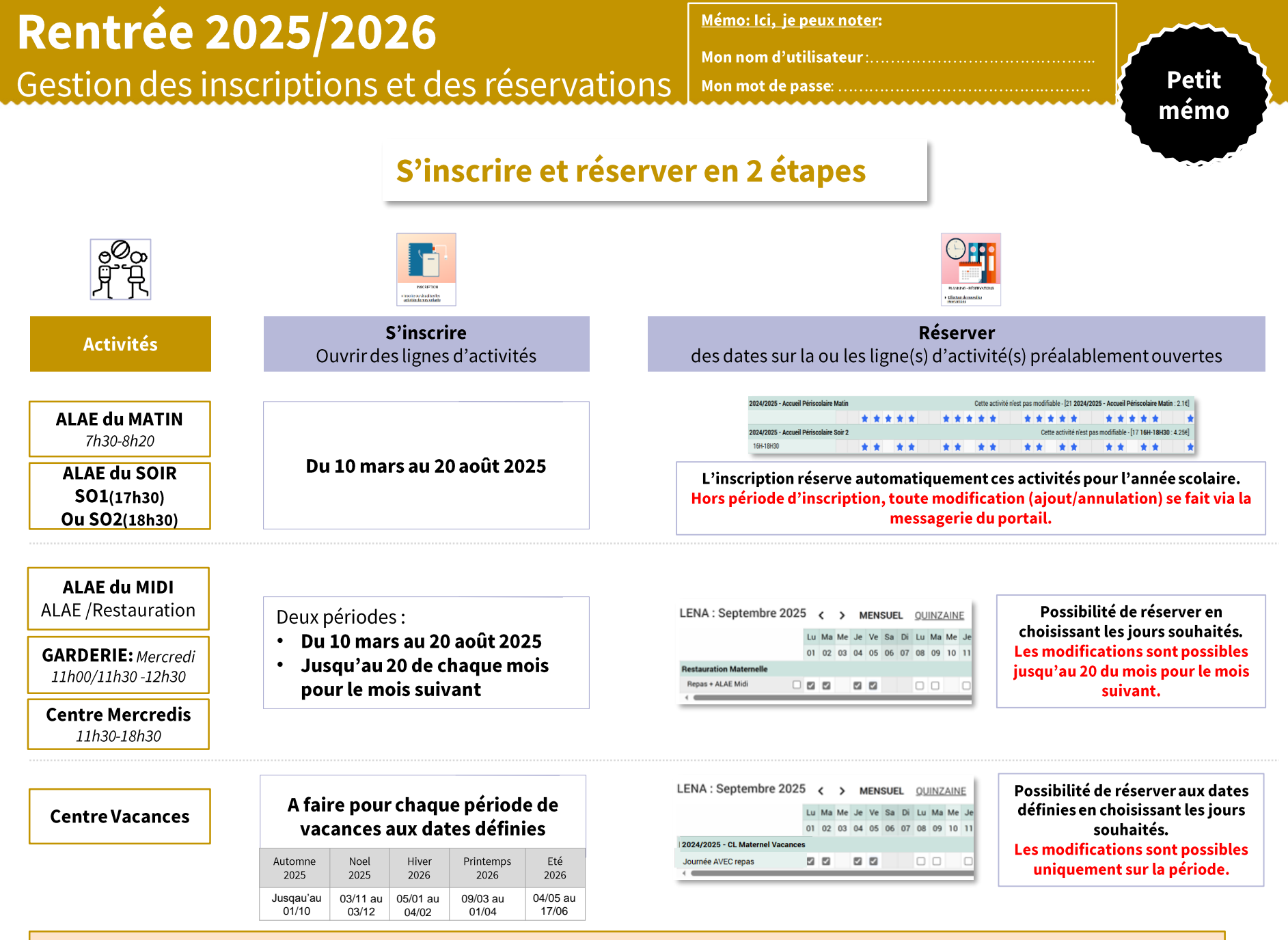

Pour le bus du Centre Vacances et Mercredis, les inscriptions et réservations doivent être effectuées selon le même principe que pour le centre de loisirs

7

# **Portail Familles**

Présentation de l'interface

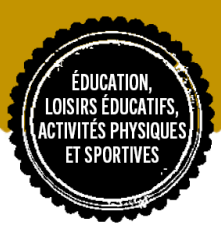

## 2 possibilités de consultation du Portail Familles

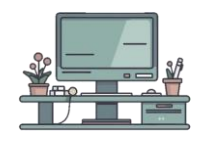

### Consulter sur ordinateur

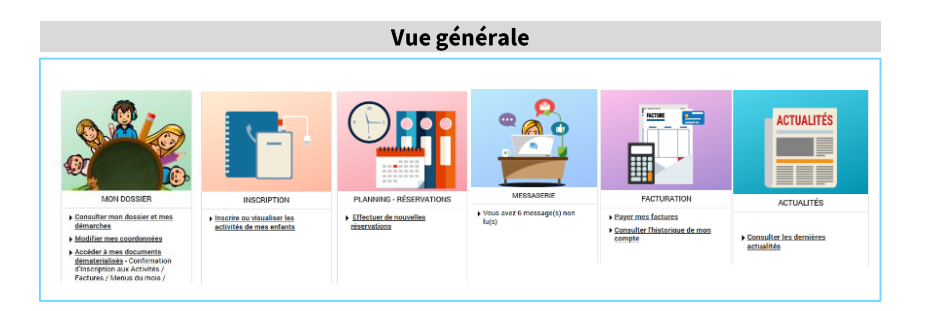

# **Page 4:** Restauration -Garderie mode rapide pour réservation à l'année

Page 5 - 6: Centre de loisirs Réservation au jour le jour

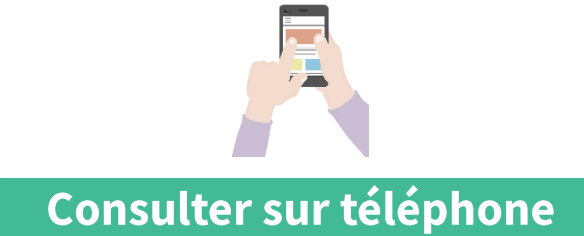

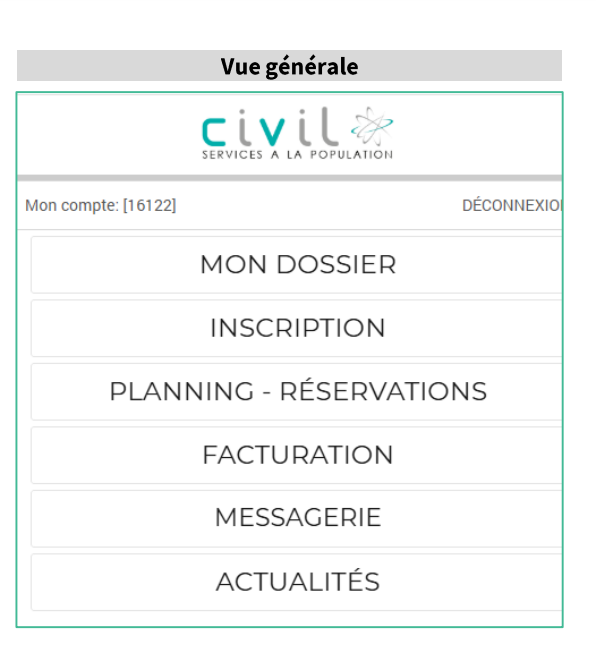

# Page 7: Restauration -Garderie – Centre de loisirs

Réservation possible du 05/05/2025

2026 🗸

2

juillet

Au\*:

03 🗸

au 03/07/2026

### Via l'ordinateur en 3 étapes

Activité\*

Restauration Maternelle

Choisissez une activité

Restauration Maternelle

2025/2026 - Garderie Mercredi Scolaire

1

-

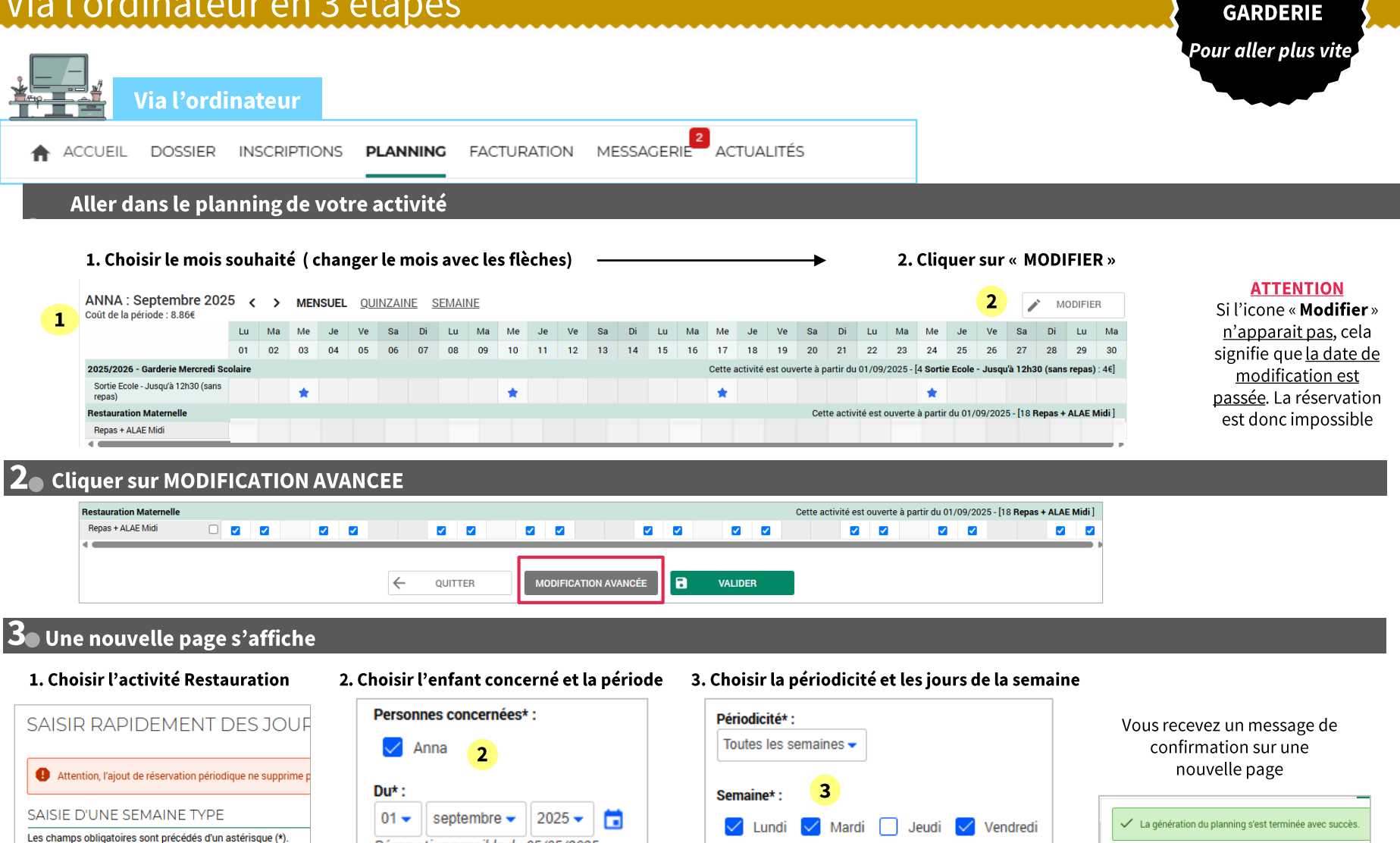

Elements\* :

4. Enregistrer

Repas + ALAE Midi

ANNULER

ENREGISTRER

RESTAURATION

Action Flément Date Repas + ALAE Midi 01/09/2025 Jour modifié Repas + ALAE Midi 02/09/2025 Jour modifié Repas + ALAE Midi 04/09/2025 Jour modifié

9

### Via l'ordinateur en 4 étapes

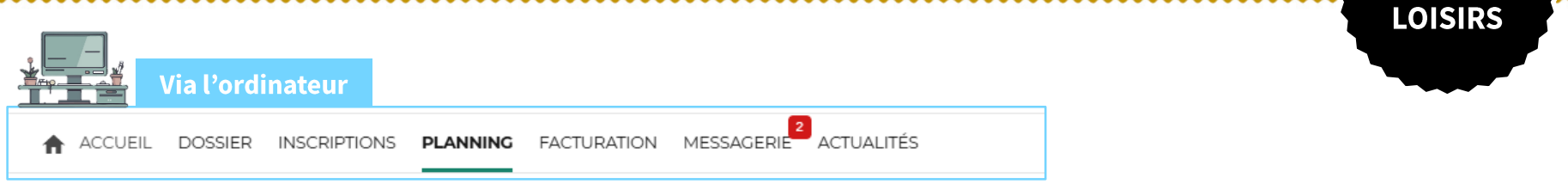

#### Aller dans le planning de votre activité

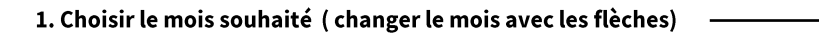

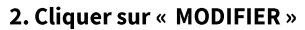

#### 2 LENA : Janvier 2025 1 < > MENSUEL QUINZAINE SEMAINE . MODIFIER Coût de la période : 0.00€ Me Lu Ма Me Je Ve Sa Ма Me Sa Di Lu Ma Me Je Ve Di Lu 16 17 01 02 03 04 05 06 07 08 09 10 11 12 13 14 15 18 19 20 21 22 23 24 25 26 27 28 29 30 31 2024/2025 - CL Maternel Mercredis Après-midi AVEC repas Après-midi SANS repas

#### **ATTENTION**

**CENTRE DE** 

Si l'icone « **Modifier** » <u>n'apparait pas</u>, cela signifie que <u>la date de</u> <u>modification est</u> <u>passée</u>. La réservation est donc impossible

#### 2 Sélectionner les jours souhaités puis valider

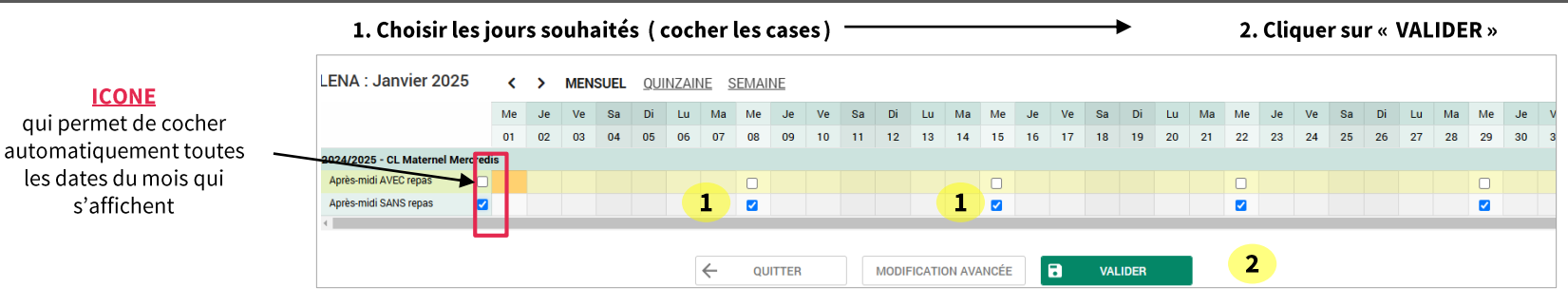

#### **3** Valider les modifications

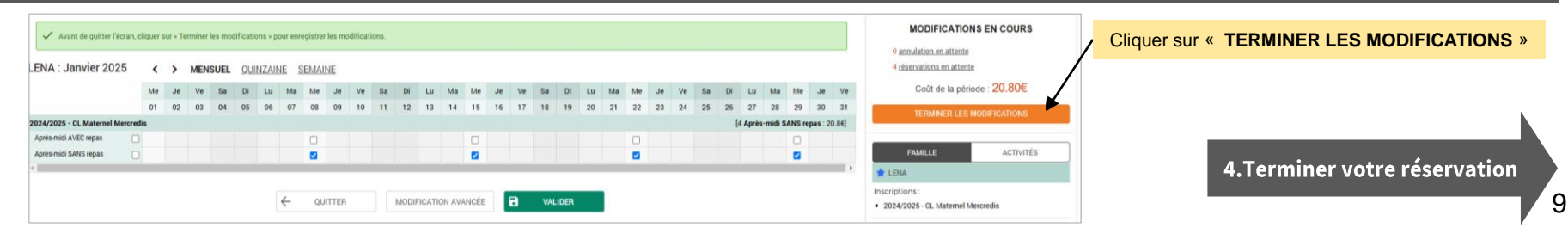

### Via l'ordinateur en 4 étapes

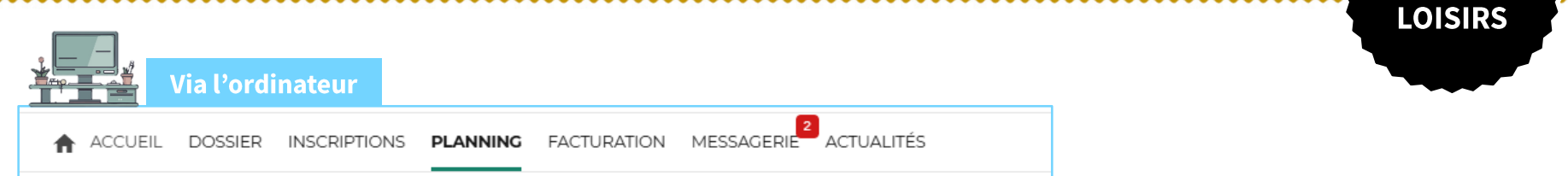

#### 4 Terminer votre réservation

Validation des modifications

#### Une nouvelle page s'affiche

| Afin d'enregistrer définitive<br>Si vous cliquez sur "Tout s | ment votre saisie, veuillez cliquer sur le bouton "Terminer".<br>upprimer", vos modifications seront effacées. |                                                                  |          |                      |                                          |  |
|--------------------------------------------------------------|----------------------------------------------------------------------------------------------------|------------------------------------------------------------------|----------|----------------------|------------------------------------------|--|
| Récapitulatif de votre                                       | saisie                                                                                                    |                                                                  |          |                      |                                          |  |
| Date                                                         | Elément                                                                                                    | Elément                                                          |          | Coût                 | Coût                                     |  |
| 08/01/2025                                                   | LENA - 2024/2025 - CL Maternel Mercredis - Après-n                                                             | LENA - 2024/2025 - CL Maternel Mercredis - Après-midi SANS repas |          |                      | 5.20                                     |  |
| 15/01/2025                                                   | LENA - 2024/2025 - CL Maternel Mercredis - Après-n                                                             | LENA - 2024/2025 - CL Maternel Mercredis - Après-midi SANS repas |          |                      | 5.20                                     |  |
| 22/01/2025                                                   | LENA - 2024/2025 - CL Maternel Mercredis - Après-n                                                             | LENA - 2024/2025 - CL Maternel Mercredis - Après-midi SANS repas |          |                      | 5.20                                     |  |
| 29/01/2025                                                   | LENA - 2024/2025 - CL Maternel Mercredis - Après-n                                                             | LENA - 2024/2025 - CL Maternel Mercredis - Après-midi SANS repas |          |                      | 5.20                                     |  |
|                                                              |                                                                                                    |                                                                  |          | Cliquer sur « TERMIN | IER » s modifications à l'unité : 20.806 |  |
|                                                              |                                                                                                    |                                                                  | TERMINER |                      |                                          |  |

**CENTRE** DE

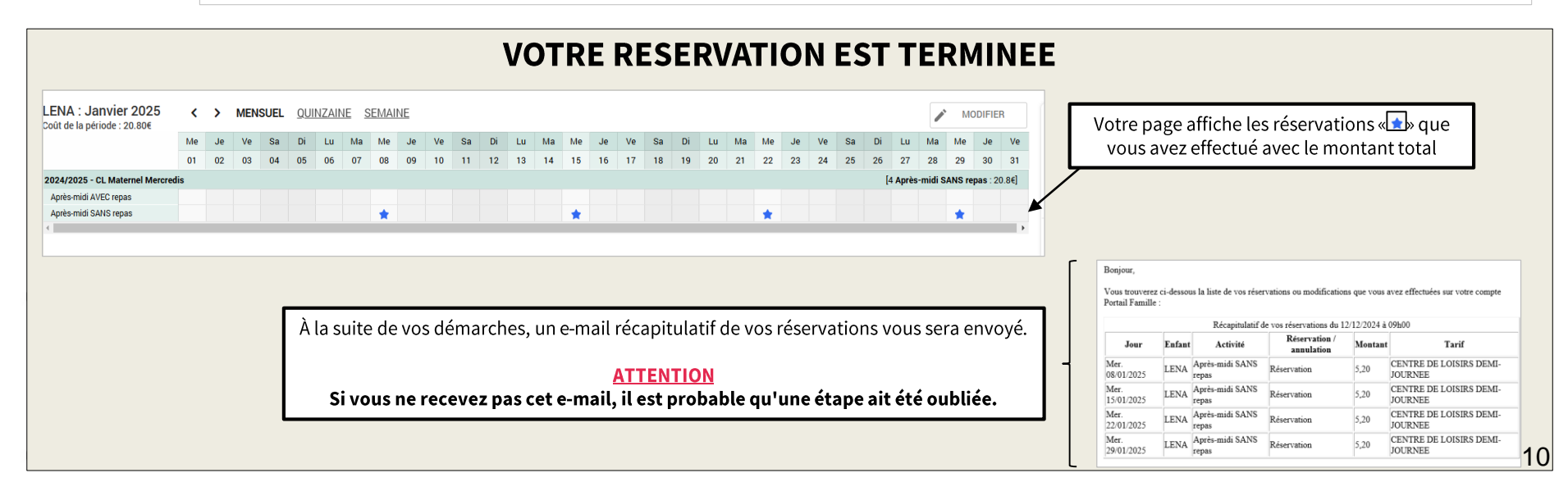

### Via le téléphone en 4 étapes

### CENTRE DE LOISIRS RASTAURATION GARDERIE

11

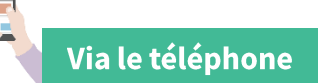

**Information:** Si vous décocher l'option ergonomique de votre téléphone sur votre compte, vous pouvez accéder à la modification avancé de la page 4

#### 🕨 Aller dans le planning de votre activité

- 1. Choisir le mois souhaité (changer le mois avec les flèches).
- 2. Cliquer sur « MODIFIER »

ATTENTION : Si les dates ne s'affichent pas après avoir cliqué sur « Modifier », cela signifie que la période de modification est expirée. La réservation n'est donc plus possible.

|                            | MODIFICATION EN COURS                                             |            |  |  |  |  |
|----------------------------|-------------------------------------------------------------------|------------|--|--|--|--|
|                            | 0 <u>annulation en attente</u><br>0 <u>réservation en attente</u> |            |  |  |  |  |
| TERMINER LES MODIFICATIONS |                                                                   |            |  |  |  |  |
| FAMILLE                    | ACTIVITÉS                                                         |            |  |  |  |  |
| 🚖 LENA                     |                                                                   |            |  |  |  |  |
| MENSUEL                    | QUINZAINE                                                         | SEMAINE    |  |  |  |  |
| <                          | — 1 JANVIER ——                                                    |            |  |  |  |  |
|                            | MODIFIER                                                          | <b>—</b> 2 |  |  |  |  |

#### 2 Sélectionner les jours souhaités

- 1. Choisir les jours souhaités
- 2. Sélectionner votre modalité d'accueil (cocher la case )
- 3. Valider

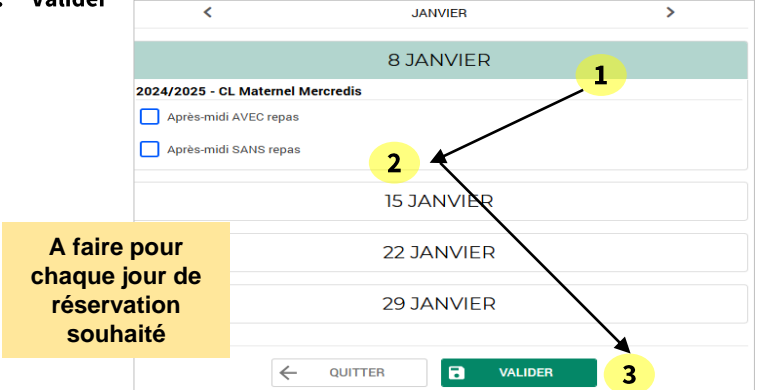

#### **3** Valider et Terminer les modification

1. Cliquer sur « TERMINER LES MODIFICATIONS »

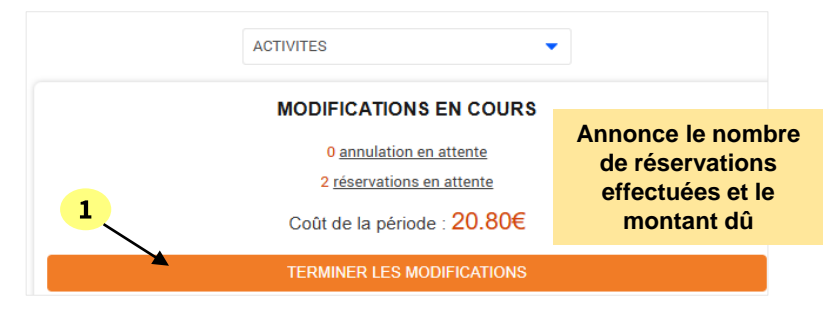

#### Terminer votre réservation

1. Cliquer sur « TERMINER »

Validation des modifications

Afin d'enregistrer définitivement votre saisie, veuillez cliquer sur le bouton "Terminer". Si vous cliquez sur "Tout supprimer", vos modifications seront effacées.

#### Récapitulatif de votre saisie

| Elément      | LENA - 2024/2025 - CL Maternel Mercredis - Après-midi AVEC repas |  |  |  |  |
|--------------|------------------------------------------------------------------|--|--|--|--|
| Date         | 08/01/2025                                                       |  |  |  |  |
| Tarification | à l'unité                                                        |  |  |  |  |
| Coût         | 10.40€                                                           |  |  |  |  |
|              |                                                                  |  |  |  |  |
| Elément      | LENA - 2024/2025 - CL Maternel Mercredis - Après-midi AVEC repas |  |  |  |  |
| Date         | 22/01/2025                                                       |  |  |  |  |
| Tarification | à l'unité                                                        |  |  |  |  |
| Coût         | 10.40€                                                           |  |  |  |  |
|              |                                                                  |  |  |  |  |

À la suite de vos démarches, un e-mail récapitulatif de vos réservations vous sera envoyé.